# JEECG 微云开发平台

Maven 版本开发环境入门手册

2017/03/13 www.jeecg.org 张代浩

## 开发工具准备:

1. IDE

Eclipse Java EE IDE for Web Developers.

Version: Helios Release

Build id: 20100617-1415

- 2. JDK1.7
- 3. Apache-maven-3.1.1
- 4. MySql

目 录

| -, |   | Maven 本地环境搭建1        |
|----|---|----------------------|
|    | 1 | . 下载 Maven1          |
|    | 2 | . 解压安装1              |
|    | 3 | . 配置 MAVEN 环境变量1     |
|    | 4 | . 测试 Maven 安装成功1     |
|    | 5 | . 修改 Maven 默认配置2     |
| Ξ, |   | Eclipse 安装 Maven 插件2 |
|    | 1 | . Eclipse 插件安装2      |
|    | 2 | . Eclipse Maven 配置   |
| Ξ, |   | Eclipse 导入 jeecg 项目4 |
|    | 1 | . 采用 maven 方式导入项目4   |
|    | 2 | . 修改项目编译 JDK4        |
|    | 3 | . Maven 依赖自动下载5      |
|    | 4 | . 运行 maven 测试6       |
| 四、 |   | Eclipse 启动 JEECG6    |
|    | 1 | . 创建 mysql 数据库6      |
|    | 2 | . 修改数据库配置7           |
|    | 3 | . 采用 Maven 方式启动项目7   |
|    | 4 | . 设置启动 JDK 内存参数      |
|    | 5 | . 访问项目               |
| 五、 |   | Tomcat 部署 jeecg9     |
|    | 1 | . Eclipse 发布 War 包   |
|    | 2 | . Tomcat 中启动10       |
| 六、 |   | 常见问题10               |

## 一、Maven本地环境搭建

### 1. 下载Maven

在官方网站http://maven.apache.org/download.cgi

下载最新版本 apache-maven-3.1.1-bin.zip

2. 解压安装

解压 apache-maven-3.1.1-bin.zip 至 D:\apache-maven-3.1.1 目录,目录结构为如下

| 名称         |
|------------|
| \mu bin    |
| 퉬 boot     |
| 퉬 conf     |
| 퉬 lib      |
|            |
| NOTICE     |
| README.txt |

#### 3. 配置MAVEN环境变量

【1】选择我的电脑->鼠标右键->属性->高级环境设置->环境变量-系统变量框下新增变量名 M2\_HOME,值为 D:\apache-maven-3.1.1

|         | 编辑系统变量                         | × |
|---------|--------------------------------|---|
|         |                                |   |
| 变量名(N): | M2_HOME                        |   |
| 变量值(V): | D:\apache-maven-3.1.1          |   |
|         | 确定取消                           |   |
| 变量值(V): | D:\apache-maven-3.1.1<br>确定 取消 |   |

【2】编辑变量名 Path,在变量值中前面追加 "%M2\_HOME%\bin"

| 编辑用户变量           | <b>—</b>                            |
|------------------|-------------------------------------|
| 变 <b>重</b> 名(M): | Path                                |
| 変量值 (⊻):         | %M2_HOME%\bin;%JAVA_HOME%\bin;C:\Pr |
|                  | 确定 取消                               |

4.测试Maven安装成功

在命令行中输入: mvn -v 显示 mvn 版本信息为 Apache Maven 3.1.1 则为安装成功。

#### C:\User<u>s\qinfeng>mu</u>n -v

Apache Maven 3.1.1 (0728685237757ffbf44136acec0402957f723d9a; 2013-09-17 23:22: 2+0800) Maven home: D:\Program Files\apache-maven-3.1.1\bin\.. Java version: 1.7.0\_07, vendor: Oracle Corporation Java home: C:\Program Files\Java\jdk1.7.0\_07\jre Default locale: zh\_CN, platform encoding: GBK OS name: "windows 7", version: "6.1", arch: "amd64", family: "windows"

#### 5. 修改Maven默认配置

找到配置文件 D:\apache-maven-3.1.1\conf\settings.xml。

- 【1】修改本地仓库位置
- 【2】配置阿里云镜像.

| <mirrors></mirrors>                                                       |
|---------------------------------------------------------------------------|
| <mirror></mirror>                                                         |
| <id>nexus-aliyun</id>                                                     |
| <mirrorof>*,!jeecg,!jeecg-snapshots</mirrorof>                            |
| <name>Nexus aliyun</name>                                                 |
| <pre><url>http://maven.aliyun.com/nexus/content/groups/public</url></pre> |
|                                                                           |
|                                                                           |
|                                                                           |

| <se< th=""><th><pre>ttings xmlns="http://maven.apache.org/SETTINGS/1.0.0"     xmlns:xsi="http://www.w3.org/2001/XMLSchema-instance"     xsi:schemaLocation="http://maven.apache.org/SETTINGS/1.0.0 http://maven.apache.org/SETTINGS/1.0.0 http://maven.apache.org/SETTINGS/</pre></th><th>en.apache.org/xsd/settings-1.0.0.xsd"&gt;</th></se<> | <pre>ttings xmlns="http://maven.apache.org/SETTINGS/1.0.0"     xmlns:xsi="http://www.w3.org/2001/XMLSchema-instance"     xsi:schemaLocation="http://maven.apache.org/SETTINGS/1.0.0 http://maven.apache.org/SETTINGS/1.0.0 http://maven.apache.org/SETTINGS/</pre> | en.apache.org/xsd/settings-1.0.0.xsd"> |
|----------------------------------------------------------------------------------------------------|----------------------------------------------------------------------------------------------------|----------------------------------------|
|                                                                                                    | <localrepository>D:\Maven\repo\m2</localrepository>                                                                                                    | ━━▶ 本地仓库位置                             |
|                                                                                                    | <pre><mirrors></mirrors></pre>                                                                                                    | ● 配置阿里云镜像                              |

提示:因为国外镜像慢,所以采用国内阿里云镜像配置,需要排除 jeecg 私服配置。

OK,先来体会一下 maven,在 cmd 中敲并回车执行:mvn help:system 这时候 maven 就会从远程仓库开始下载一大堆的东西,没事,让它下载着,迟早都要下载的。

## 二、Eclipse安装Maven插件

1. Eclipse 插件安装

eclipse选择Help --> Install New Software输入地址 http://download.jboss.org/jbosstools/updates/m2eclipse-wtp/

把选项勾上,然后等待它下载安装,完成之后重启 eclipse 即可

| Work with:  | m2eclipse-wtp updates - http://download.jboss.org/jbosstools/updates/m2ec |                      |  |  |  |
|-------------|---------------------------------------------------------------------------|----------------------|--|--|--|
|             |                                                                           | Find                 |  |  |  |
| type filter | text                                                                      |                      |  |  |  |
| Name        |                                                                           | Version              |  |  |  |
| ⊿ 🖌 💷 M2E   | Maven Archiver Connector                                                  |                      |  |  |  |
| 🗸 🖓         | m2e connector for mavenarchiver pom properties                            | 0.15.0.201212080009  |  |  |  |
| a 🖌 🕕 Mav   | en Integration for Eclipse                                                |                      |  |  |  |
| 🖌 🖓         | m2e - Maven Integration for Eclipse                                       | 1.4.0.20130601-0317  |  |  |  |
| 🖌 🖌         | m2e - slf4j over logback logging (Optional)                               | 1.4.0.20130601-0317  |  |  |  |
| a 🖌 🕕 Mav   | en Integration for WTP                                                    |                      |  |  |  |
| 🗸 🖗         | Maven Integration for WTP                                                 | 0.15.3.20120830-0850 |  |  |  |

#### 2. Eclipse Maven配置

【1】Window->preferences 找到 maven 下的 Installations,添加 maven 的安装目录

| Internet Tools           | Select the installation used to launch Maven:                               |              |
|--------------------------|-----------------------------------------------------------------------------|--------------|
| b Java Enterprise Projec |                                                                             |              |
| → JPA                    | ✓ External D:\apache-maven-3.1.1 (3.1.1)                                    | <u>A</u> dd  |
| ⊿ Maven4MyEclipse        | Embedded (3.0.4/1.4.0.20130531-2315)                                        |              |
| Archetypes               |                                                                             | <u>E</u> dit |
| Discovery                |                                                                             | Persoure     |
| Installations            |                                                                             | Keniove      |
| Java EE Integration      |                                                                             |              |
| Lifecycle Mappings       |                                                                             |              |
| Templates                |                                                                             |              |
| User Interface           |                                                                             |              |
| User Settings            | Nata Endadad wata is shown used for demondance and the but                  |              |
| Warnings                 | doos not use clobal settings when it is used to launch Mayon. To learn more |              |
| b Mobile Tools           | visit the Mayen web page                                                    |              |
| Profiler                 | visit the <u>intaven</u> web page.                                          |              |
| Project Libraries        |                                                                             |              |
| Project Migration        | Global settings from installation directory (open file):                    |              |
| > Report Design          | Dianacha mayon 2.1.1) conflicattings yml                                    | Province     |
| Servers                  | D: (apache-maven-5.1.1 (com/setungs.xm)                                     | browse       |

【2】 找到 User Settings 选择 maven 安装目录下的 settings.xml , 单击 Update Settings

| Internet Tools                                  | $\sim$ |                                                                                                    |
|-------------------------------------------------|--------|----------------------------------------------------------------------------------------------------|
| <pre>&gt; Java Enterprise Projec &gt; JPA</pre> |        | User <u>S</u> ettings ( <u>open file</u> ):                                                                                                    |
| Maven4MyEclipse                                 |        | D:\apache-maven-3.1.1\conf\settings.xml                                                                                                    |
| Archetypes<br>Discovery<br>Installations        |        | Update Settings                                                                                                    |
| Java EE Integration<br>Lifecycle Mappings       | L.     | Local Repository (From merged user and global settings):                                                                                                    |
| Templates                                       |        | D:/Maven/repo/m2/ Reindex                                                                                                    |
| User Interface<br>User Settings<br>Warnings     |        |                                                                                                    |
| · M-1-21- T1-                                   |        | I contraction of the second second seco |

【3】修改 maven 默认选项,很重要

#### 参考截图配置

选项说明: Offine : 选中标识不从仓库下载依赖,一般情况不选择。

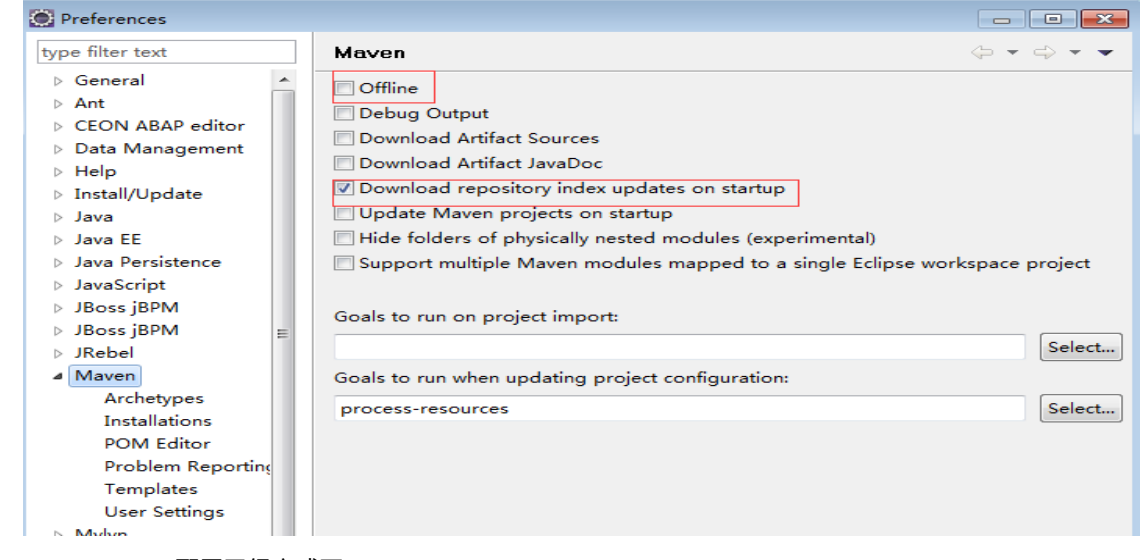

OK, eclipse 配置已经完成了。

# 三、Eclipse导入jeecg项目

## 1. 采用maven方式导入项目

点击 File->import->Existing Maven Project,选择 jeecg 导入。

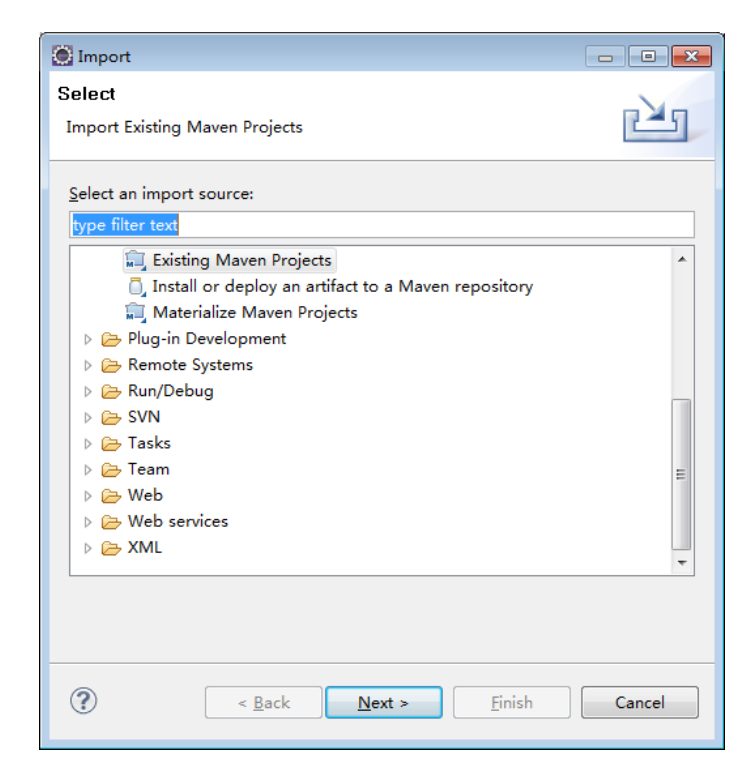

2.修改项目编译JDK

选择 jeecg 项目,右键属性,修改 Java Build Path 如下

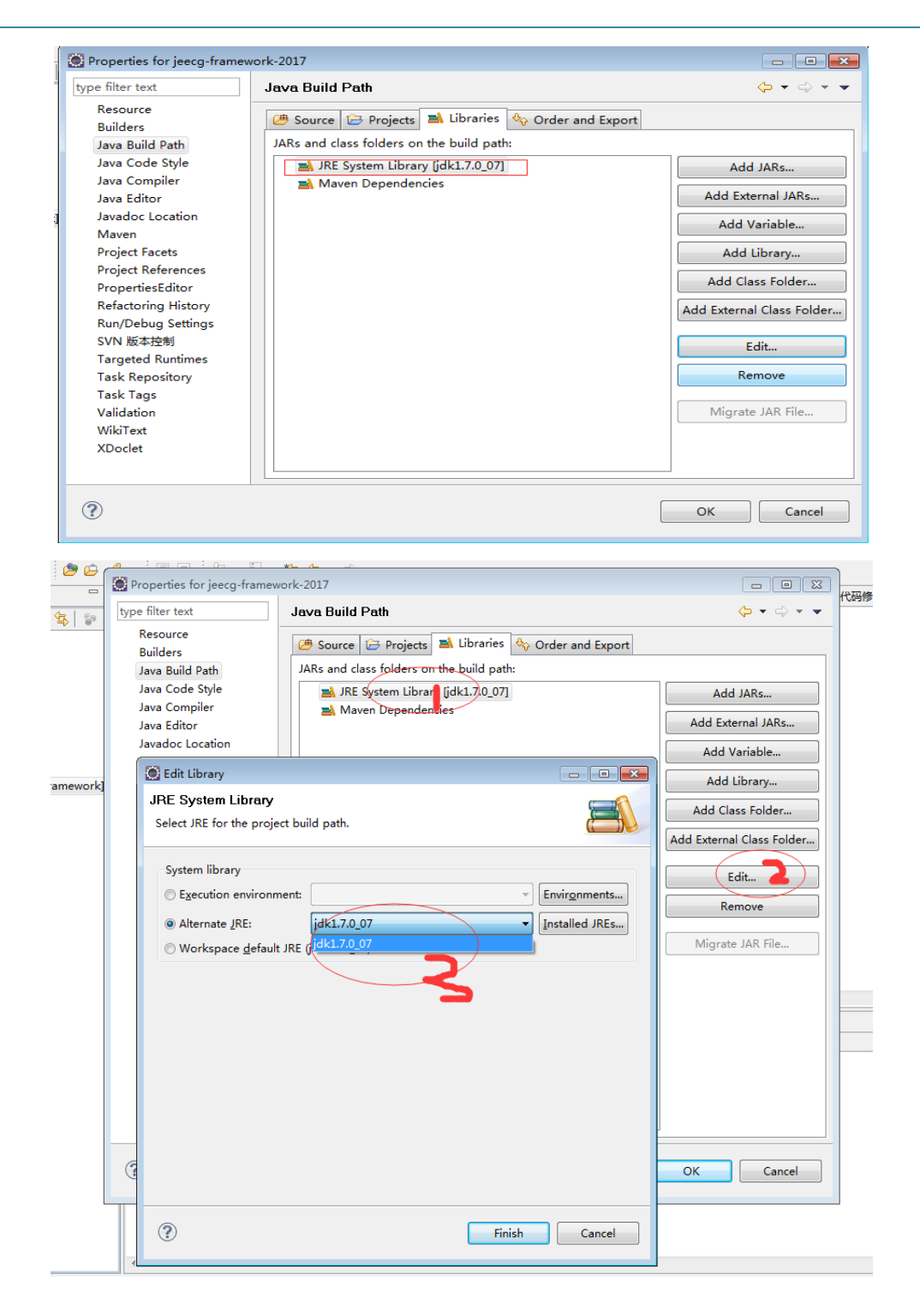

## 3. Maven依赖自动下载

刚导入项目依赖会报错,通过选中项目右键选择 RunAS,再选择 Maven install,控制台会下载项目所依赖的包。

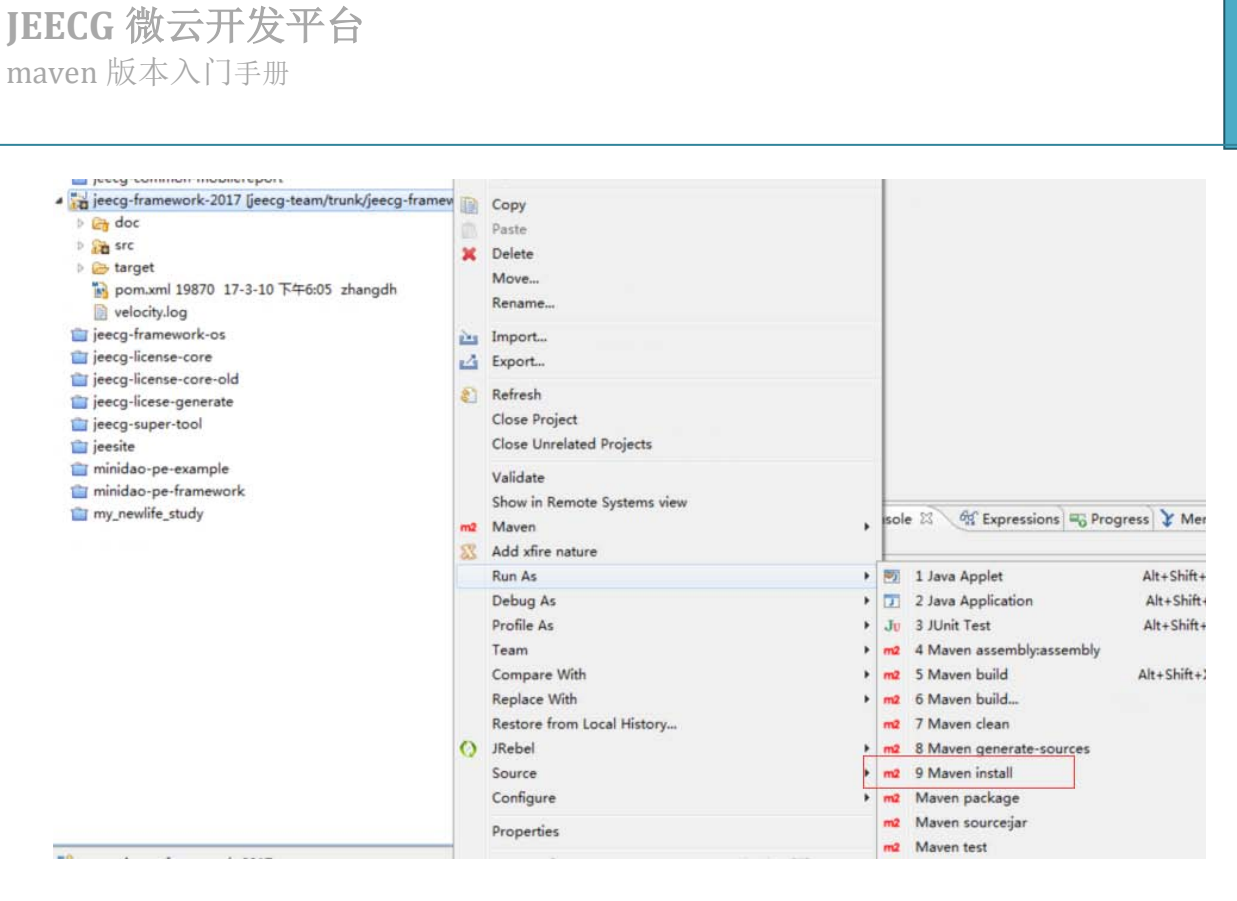

#### 4. 运行maven测试

工程上右键:

| Run As                     | •     | 1 Run on Server         | Alt+Shift+X, R |
|----------------------------|-------|-------------------------|----------------|
| Debug As                   | • 🖭   | 2 Java Applet           | Alt+Shift+X, A |
| Profile As                 | • 🗊   | 3 Java Application      | Alt+Shift+X, J |
| Validate                   | Ju    | 4 JUnit Test            | Alt+Shift+X, T |
| Team                       | + m2  | 5 Maven build           | Alt+Shift+X, M |
| Compare With               | • m2  | 6 Maven build           |                |
| Restore from Local History | m2    | 7 Maven clean           |                |
| Maven                      | m2    | 8 Maven generate-source | es             |
| Java EE Tools              | ▶ m2  | 9 Maven install         |                |
| Configure                  | ► m2  | Maven test              |                |
| Properties Alt+            | Enter | Run Configurations      |                |

控制台没有错误出现就 ok 啦,下一步介绍 maven 项目的启动。

## 四、Eclipse 启动JEECG

1. 创建mysql数据库

```
采用 UTF-8 编码,创建数据库名:jeecg。
手工执行脚本\docs\db\jeecg-{版本号}-mysql.sql,初始化数据库
注意: jeecg 支持 mysql、SqlServer、oracle等常见数据库,如果切换其他数据库,需要自行
修改 pom 驱动依赖引用,将对应注释放开即可。
```

| 🥃 新建数据库 | <b>—</b>             |
|---------|----------------------|
| 常规      |                      |
| 数据库名:   | jeecg                |
| 字符集:    | utf8 UTF-8 Unicode 👻 |
| 排序规则:   | utf8_general_ci 👻    |
|         |                      |
|         |                      |
|         |                      |
|         |                      |
|         |                      |
|         |                      |
|         | 确定 取消                |

#### 2.修改数据库配置

[1].修改 jeecg 平台数据库配置

配置文件: src/main/resources/dbconfig.properties

```
17 #MySQL
17 #MySQL
18 hibernate.dialect=org.hibernate.dialect.MySQLDialect
19 validationQuery.sqlserver=SELECT 1
20 jdbc.url.jeecg=jdbc:mysql://localhost:3306/jeecg?useUnicode=true&characterEncoding=UTF-8
21 jdbc.username.jeecg=root
22 jdbc.password.jeecg=root
23 jdbc.dbType=mysql
24
[2].修改代码生成器数据库配置
```

配置文件:src/main/resources/jeecg/jeecg\_database.properties

注意: database\_name 必须配置正确,否则代码生成器功能无法使用。

```
1 #mysql
2 diver_name=com.mysql.jdbc.Driver
3 url=jdbc:mysql://localhost:3306/jeecg?useUnicode=true&characterEncoding=UTF-8
4 username=root
5 password=root
6 database_name=jeecg
7
```

### 3. 采用Maven方式启动项目

工程右键,运行 maven build,输入命令:tomcat:run

| 🔁 Easy Explore          |     | L  |                                                                                                    |                |
|-------------------------|-----|----|----------------------------------------------------------------------------------------------------|----------------|
|                         |     |    | and the second second |                |
| Run As                  | •   |    | 1 Run on Server                                                                                                    | Alt+Shift+X, R |
| Debug As                | +   | 2  | 2 Java Applet                                                                                                    | Alt+Shift+X, A |
| Profile As              | •   | J  | 3 Java Application                                                                                                    | Alt+Shift+X, J |
| Validate                |     | Ju | 4 JUnit Test                                                                                                    | Alt+Shift+X, T |
| Team                    | •   | m2 | 5 Maven build                                                                                                    | Alt+Shift+X, M |
| Compare With            | +   | m2 | 6 Maven build                                                                                                    |                |
| Restore from Local Hist | ory | m2 | 7 Maven clean                                                                                                    |                |
| Maven                   | •   | 2  | 8 Mayen generate-cources                                                                                                    |                |

配置运行服务的环境变量:

| Image: Second Second | Name: je<br>Main<br>Base dir<br>\${works<br>Goals:<br>Profiles: | tomcat:ru | ework-run<br>Refresh<br>jeecg-framework<br>in<br>Output Skij<br>Value | Environment) Co<br>Browse Workspace<br>Bate Snapshots<br>Tests Non-re | emmon)<br>e) Bro | owse File System | Variables<br>Select<br>Add |
|----------------------------------------------------------------------------------------------------|-----------------------------------------------------------------|-----------|-----------------------------------------------------------------------|-----------------------------------------------------------------------|------------------|------------------|----------------------------|
| <sub>プ</sub> JUnit Plug-in Test                                                                                                    |                                                                 |           |                                                                       |                                                                       |                  |                  |                            |

4. 设置启动JDK内存参数,防止出现内存溢出情况

#### 参数命令:

-DMAVEN\_OPTS=-Xms1024M -Xmx1024M -XX:PermSize=256M -XX:MaxPermSize=256M

|                                                                                                    |                                                             |                                            | 20                     |
|----------------------------------------------------------------------------------------------------|-------------------------------------------------------------|--------------------------------------------|------------------------|
| 3 🗈 🗙 📄 🎲 🕶                                                                                                    | Name: jeecg-framework-os                                    |                                            |                        |
| ype filter text                                                                                                    | 📄 Main 🛋 JRE 🔗 Refre                                        | sh 🚾 Environment 🔲 <u>C</u> ommon 🚫 JRebel | )                      |
| HTTP Preview                                                                                                    | Runtime JRE:                                                |                                            |                        |
| J2EE Preview                                                                                                    | Workspace <u>d</u> efault JRE (                             | jdk1.7.0_07)                               |                        |
| Java Applet                                                                                                    | © Execution environment:                                    |                                            | Environments           |
| P3CodeGenerateUtil                                                                                                    |                                                             |                                            |                        |
| P3OneToMainUtil                                                                                                    | Alternate JRE:                                              | Jdk1.7.0_07                                | Installed JREs         |
| 🖇 JavaScript                                                                                                    | VM arguments:                                               |                                            |                        |
| J <mark>u</mark> JUnit <sub>≡</sub>                                                                                                    | -DMAVEN OPTS=-Xms102                                        | 4M -Xmx1024M -XX:PermSize=256M -           |                        |
| 💏 JUnit Plug-in Test                                                                                                    | XX:MaxPermSize=256M                                         |                                            |                        |
|                                                                                                    |                                                             |                                            |                        |
| m2 Maven Build                                                                                                    |                                                             |                                            |                        |
| m2 Maven Build<br>m2 install package                                                                                                    |                                                             |                                            | -                      |
| m2 Maven Build<br>m2 install package<br>m2 jeecg-bpm-framework                                                                                                    |                                                             |                                            | -                      |
| m2 Maven Build<br>m2 install package<br>m2 jeecg-bpm-framework<br>m2 jeecg-framework-os                                                                                                    |                                                             |                                            | <br>Variable <u>s</u>  |
| m2 Maven Build<br>m2 install package<br>m2 jeecg-bpm-framework<br>m2 jeecg-framework-os<br>m2 jeecg-license-core<br>m2 jeecg-n3-timetack-wet                                                                                                    |                                                             |                                            | <br>Variable <u>s</u>  |
| n2 Maven Build<br>m2 install package<br>m2 jeecg-bpm-framework<br>m2 jeecg-framework-os<br>m2 jeecg-framework-os<br>m2 jeecg-p3-timetask-web<br>m2 jeecg-p3-web                                                                                                    | Java executable:                                            |                                            | <br>Variable <u>s</u>  |
| <ul> <li>Maven Build</li> <li>m2 install package</li> <li>m2 jeecg-bpm-framework</li> <li>m2 jeecg-framework-os</li> <li>m2 jeecg-framework-os</li> <li>m2 jeecg-p3-timetask-wet</li> <li>m2 jeecg-p3-web</li> <li>m2 jeevx-api-deploy</li> </ul>                                                                                                    | Java executable:                                            |                                            | <br>Variable <u>s</u>  |
| <ul> <li>Maven Build</li> <li>n2 install package</li> <li>n2 jeecg-bpm-framework</li> <li>n2 jeecg-framework-os</li> <li>n2 jeecg-framework-os</li> <li>n2 jeecg-p3-timetask-wet</li> <li>n2 jeecg-p3-web</li> <li>n2 jeewx-api-deploy</li> <li>n2 jeewx-api-davadoc</li> </ul>                                                                                                    | Java executable:                                            |                                            | Variable <u>s</u>      |
| <ul> <li>Maven Build</li> <li>1 install package</li> <li>1 iecg-bpm-framework</li> <li>1 jeecg-bpm-framework</li> <li>1 jeecg-framework-os</li> <li>1 jeecg-framework-os</li> <li>1 jeecg-p3-timetask-wet</li> <li>1 jeecg-p3-timetask-wet</li> <li>1 jeecg-p3-web</li> <li>1 jeecg-api-deploy</li> <li>1 jeewx-api-javadoc</li> <li>1 jeewx-api-javadoc</li> <li>1 jeewx-framework</li> </ul> | Java executable:<br>© Dgfault (javaw)<br>© Alternate [javaw |                                            | Variable <u>s</u>      |
| <ul> <li>Maven Build</li> <li>2 install package</li> <li>2 jeecg-bpm-framework</li> <li>m2 jeecg-bpm-framework-os</li> <li>m2 jeecg-framework-core</li> <li>m2 jeecg-framework-set</li> <li>m2 jeecg-p3-web</li> <li>m2 jeecg-p3-web</li> <li>m2 jeewx-api-jevadoc</li> <li>m2 jeewx-framework</li> <li>m2 jeewx-framework</li> <li>m2 jeewx-framework-war</li> </ul>                          | Java executable:                                            |                                            | v<br>Variable <u>s</u> |
| m2 Maven Build<br>m2 install package<br>m2 jeecg-bpm-framework<br>m2 jeecg-framework-os<br>m2 jeecg-framework-os<br>m2 jeecg-p3-timetask-wel<br>m2 jeecg-p3-web<br>m2 jeevx-rapi-deploy<br>m2 jeevx-rapi-deploy<br>m2 jeevx-rapi-deploy<br>m2 jeevx-framework-war<br>m2 jeevx-framework-war<br>m2 jeevx-liantong                                                                               | Java executable:<br>© Dgfault (javaw)<br>© Alternate [javaw |                                            | <br>Variable <u>s</u>  |
| m2 Maven Build<br>m2 install package<br>m2 jeecg-bpm-framework<br>m2 jeecg-framework-os<br>m2 jeecg-framework-os<br>m2 jeecg-p3-timetask-weł<br>m2 jeewz-api-deploy<br>m2 jeewz-api-deploy<br>m2 jeewz-framework-war<br>m2 jeewz-framework-war<br>m2 jeewz-framework-war<br>m2 jeewz-framework-war                                                                                             | Java executable:                                            |                                            | Variable <u>5</u>      |

5.访问项目

点击 Run 按钮即可以启动应用。

| 4                                                                                                    |
|----------------------------------------------------------------------------------------------------|
| 🖹 Problems 🕼 History 🔗 Search 💷 Console 🛛 🔌 Expressions) 🖏 Progress 🍹 Merge Results 🖆 Synchronize) 💿 🛢 🗰 📷 💭                 |
| jeecg-framework-os [Maven Build] C:\Program Files\Java\jdk1.7.0_07\bin\javaw.exe (2017-3-29 上午10:53:55)                      |
| [2017-03-29 10:54:11] [INFO] [org.quartz.simpl.RAMJobStore:141] RAMJobStore initialized.                                     |
| [2017-03-29 10:54:11] [INFO] [org.quartz.impl.StdSchedulerFactory:1224] Quartz scheduler 'schedulerFactory' initialized from |
| [2017-03-29 10:54:11] [INFO] [org.quartz.impl.StdSchedulerFactory:1228] Quartz scheduler version: 1.6.2                      |
| [2017-03-29 10:54:11] [INFO] [org.quartz.core.QuartzScheduler:2094] JobFactory set to: org.springframework.scheduling.quartz |
| [2017-03-29 10:54:15] [INFO] [org.jeecgframework.core.timer.DataBaseSchedulerFactoryBean:648] Starting Quartz Scheduler now  |
| [20]7-03-29 10:54:15] [INFO] [org.quartz.core.QuartzScheduler:461] Scheduler schedulerFactory_\$_NON_CLUSTERED started.      |
| 二月29, 2017 10:54:15 上午 org.apache.catalina.core.ApplicationContext log                                                       |
| INFO: Initializing Spring FrameworkServlet 'springMvc'                                                                       |
| 二月29, 2017 10:54:16 上午 org.apache.coyote.http11.Http11Protocol init                                                          |
| INFO: Initializing Coyote HTTP/1.1 on http=8080                                                                              |
| 二月29, 2017 10:54:16 上午 org.apache.coyote.http11.Http11Protocol start                                                         |
| INFO: Starting Coyote HTTP/1.1 on http=8080                                                                                  |
|                                                                                                    |
|                                                                                                    |

上面日志表示启动成功,通过浏览器访问项目:<u>http://localhost:8080/jeecg</u>。

| ▶ 用户登录 |         |  |
|--------|---------|--|
| ceshi  | ۵       |  |
| *****  |         |  |
| 请输入验证码 | q z e 6 |  |
| 记住用户名  | 역 登录    |  |

默认登录账号密码: admin/123456

# 五、Tomcat部署jeecg

1. Eclipse发布War包

工程右键:

|   | Run As                     |   | 1        | 1 Java Applet                  | Alt+Shift+X, A |
|---|----------------------------|---|----------|--------------------------------|----------------|
|   | Debug As                   |   |          | 2 Java Application             | Alt+Shift+X, J |
|   | Profile As                 | • | Ju       | 3 JUnit Test                   | Alt+Shift+X, T |
|   | Team                       |   | m2       | 4 Maven assembly:assembly      |                |
|   | Compare With               |   | m2       | 5 Maven build                  | Alt+Shift+X, M |
|   | Replace With               | • | m2       | 6 Maven build                  |                |
|   | Restore from Local History |   | m2       | 7 Maven clean                  |                |
| 0 | JRebel                     | • | m2       | 8 Maven generate-sources       |                |
|   | Source                     |   | m2       | 9 Maven install                |                |
|   | Configure                  | • | m2       | Maven package                  |                |
|   | Properties                 |   | m2<br>m2 | Maven source;jar<br>Maven test |                |

编译通过后, target 目录下回生成 jeecg.war 包:

| ⊿ 🔛 jeecg-framework                  |
|--------------------------------------|
| ⊳ 避 src/main/java                    |
| B Brc/main/resources                 |
| ▷ 🛋 JRE System Library [jdk1.7.0_51] |
| 🕨 🔜 Maven Dependencies               |
| 👂 勳 Apache Tomcat v6.0 [Apache Tomo  |
| 👂 🔂 src                              |
| 🔺 🗁 target                           |
| ⊳ 🔁 jeecg                            |
| Description > Description            |
| 👂 🗁 surefire                         |
| 📄 jeecg.war                          |
| LICENSE.txt                          |
| м pom.xml                            |
| README.md                            |
| b 🔁 Servers                          |
|                                      |

2. Tomcat中启动

拷贝 jeecg.war 到 tomcat 的 webapps 下面,然后运行 tomcat 即可。

## 六、常见问题

JEECG 刚接触会遇到很多问题,官方针对常见问题整理形成帖子。

### 请查看链接:

http://www.jeecg.org/forum.php?mod=viewthread&tid=1830&extra=page%3D1

#### 相关学习视频

| Maven 入门视频 | 链接: http://pan.baidu.com/s/1dDg9ulb 密码: 1f5k                         |
|------------|----------------------------------------------------------------------|
| Jeecg 入门视频 | http://www.jeecg.org/forum.php?mod=viewthread&tid=197&extra=page%3D1 |